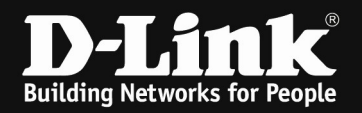

#### DSR-250N/1000AC L2TP/IPSec VPN + Windows 10 Client

- $\Rightarrow$  The DSR is already fully configured and has internet access
- $\Rightarrow$  DSR has already the latest available Firmware installed
  - o ftp://ftp.dlink.de/dsr/

### 1.) Create L2TP User

a. Create (ADD) new Group for L2TP

| Policies can only be config<br>Oups List          | or groups having admin and sslvpn privileges. | c      |
|---------------------------------------------------|-----------------------------------------------|--------|
| Group Name                                        |                                               |        |
| ADMIN                                             | Admin Group                                   |        |
| GUEST                                             | Guest Group                                   |        |
| howing 1 to 2 of 2 entries                        | KLEpt L Previous 1 Next N                     |        |
| G User Type<br>User Type<br>s p PPTP User<br>Poti | O Admin   Network O Guest                     | and    |
| OU Xauth User<br>DOW OpenVPN User<br>SSLVPN User  | 01F                                           | م<br>ب |
| DMII Idle Timeout<br>UES                          | 10 [Default: 10, Range: 1 - 999] Minutes      |        |

This page shows the list of added groups to the router. The user can add, delete and edit the groups also. The Login policies, Browser Policies and P Policies can only be configured for groups having admin and sslvpn privileges.

#### Groups List

| Show 10 v entries [Right click on record to get more options] | ( م                                |
|---------------------------------------------------------------|------------------------------------|
| Group Name                                                    | Description $\Theta$               |
| ADMIN                                                         | Admin Group                        |
| GUEST                                                         | Guest Group                        |
| L2TP                                                          | L2TP                               |
| Showing 1 to 3 of 3 entries                                   | j First   Previous 1 Next > Last > |

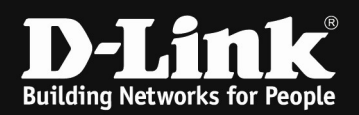

b. Create User for L2TP

| 0      | Get User DB Groups Users          |                 |              |   |                               |                      |               |
|--------|-----------------------------------|-----------------|--------------|---|-------------------------------|----------------------|---------------|
| User   | s List                            |                 |              |   |                               |                      |               |
| Shov   | v 10 v entries [Right click on re | ecord to get mo | re options ] |   |                               |                      | ٩             |
| Use    | er Name 🕜                         | Group Name      | e            | ⊖ | Login Status                  |                      | ⇔             |
| adm    | in                                | ADMIN           |              |   | Enabled (LAN) Enabled (WAN)   |                      |               |
| gues   | st                                | GUEST           |              |   | Disabled (LAN) Disabled (WAN) |                      |               |
| Shov   | wing 1 to 2 of 2 entries          |                 |              |   |                               | First   Previous   1 | Next > Last > |
| Ad     | d New Liser                       |                 |              |   |                               |                      |               |
|        | User Configuration                |                 |              |   |                               |                      |               |
| _      | User Name                         |                 | L2TPUser     |   |                               |                      |               |
| ecurit | First Name                        |                 | L2TPUser     |   |                               |                      | 0             |
|        | Last Name                         |                 | L2TPUser     |   |                               |                      |               |
| G      | Select Group                      |                 | L2TP         | ~ |                               |                      | -             |
| Isore  | Password                          |                 | •••••        |   |                               |                      |               |
| 12613  | Confirm Password                  |                 | •••••        |   |                               |                      |               |
| Show   |                                   |                 |              |   |                               |                      | 9             |
| User   |                                   |                 |              |   |                               |                      | 0             |
| admir  |                                   |                 |              |   |                               |                      |               |
| guest  |                                   |                 |              |   |                               |                      |               |
| Show   |                                   |                 |              |   |                               |                      | t :>          |
| Ado    |                                   |                 |              |   |                               |                      | Save          |

Define Username, First Name and Last Name to your liking.

- Select the previously created L2TP Group and enter the Users password
  - ⇒ This are the User credentials you later need to enter into Windows 10 while connecting

|                                                | • Operation                 | n Succ | eeded                         |                  |               |
|------------------------------------------------|-----------------------------|--------|-------------------------------|------------------|---------------|
| Get User DB Groups Users                       |                             |        |                               |                  |               |
| Users List                                     |                             |        |                               |                  |               |
| Show 10 $\checkmark$ entries [Right click on r | ecord to get more options ] |        |                               |                  | ٩             |
| User Name 💮                                    | Group Name                  | ⇔      | Login Status                  |                  | Θ             |
| admin                                          | ADMIN                       |        | Enabled (LAN) Enabled (WAN)   |                  |               |
| guest                                          | GUEST                       |        | Disabled (LAN) Disabled (WAN) |                  |               |
| L2TPUser                                       | L2TP                        |        | Enabled (LAN) Enabled (WAN)   |                  |               |
| Showing 1 to 3 of 3 entries                    |                             |        | KI FI                         | rst 🔄 Previous 1 | Next > Last > |

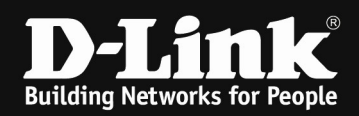

## 2.) Enable L2TP Server

| VPN » L2TP VPN » L2TP Server                                                                                             | 0 0                                                                                                    |
|----------------------------------------------------------------------------------------------------|----------------------------------------------------------------------------------------------------|
| L2TP allows an external user to connec<br>and define a range of IP addresses for<br>communicate with LAN hosts, access a | t to your router through the internet, forming a VPN. This section allows you to enable/disable L2TP server<br>clients connecting to your router. The connected clients can function as if they are on your LAN (they can<br>ny servers present etc.). |
| L2TP Server                                                                                                    |                                                                                                    |
| Sarvar Satua                                                                                                    |                                                                                                    |
| Enable L2TP Server                                                                                                    | Disable                                                                                                    |
|                                                                                                    |                                                                                                    |
|                                                                                                    | Save Cancel                                                                                                    |
|                                                                                                    |                                                                                                    |
|                                                                                                    |                                                                                                    |
|                                                                                                    | Operation Succeeded                                                                                                    |
|                                                                                                    |                                                                                                    |
| L2TP allows an external user to connec<br>and define a range of IP addresses for o                                       | t to your router through the internet, forming a VPN. This section allows you to enable/disable L2TP server<br>lients connecting to your router. The connected clients can function as if they are on your LAN (they can                               |
| communicate with LAN hosts, access an                                                                                    | y servers present etc.).                                                                                                    |
| L2TP Server                                                                                                    |                                                                                                    |
| Server Setup                                                                                                    |                                                                                                    |
| Enable L2TP Server                                                                                                    | Enable IPv4                                                                                                    |
| L2TP Routing Mode                                                                                                    | NAT     O Classical                                                                                                    |
| Range of IP Addresses (Allocated                                                                                         | t to L2TP Clients)                                                                                                    |
| Starting IP Address                                                                                                    | 192.168.201.200                                                                                                    |
| Ending IP Address                                                                                                    | 192.168.201.220                                                                                                    |
| Authentication Database                                                                                                  |                                                                                                    |
| Authentication                                                                                                    | Local User Database 🗡                                                                                                    |
| Authentication Supported                                                                                                 |                                                                                                    |
| PAP                                                                                                    | OFF                                                                                                    |
| СНАР                                                                                                    | OFF                                                                                                    |
| MS-CHAP                                                                                                    | ON TIT                                                                                                    |
| MS-CHAPv2                                                                                                    | N IIII                                                                                                    |
| Encryption                                                                                                    |                                                                                                    |
| Secret Key                                                                                                    | OFF                                                                                                    |
| User Time-out                                                                                                    |                                                                                                    |
| Idle Timeout                                                                                                    | 300 [Range: 300 - 1800] Seconds                                                                                                    |
|                                                                                                    |                                                                                                    |
|                                                                                                    | Save Cancel                                                                                                    |

Enable the L2TP IPv4 Server

Define the Routing Mode to your requirements.

Define an IP Range of maximum 20 IP Addresses outside your LAN Range.

Define the Security Authentication your device supports. (If you want to connect several different operating system (OS) you may need to add unsecure Methods like PAP or CHAP, depending on your OS

Define the IDLE Timeout.

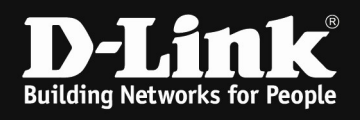

CAST128

MD5 SHA2-256

SHA2-512 Authentication Method

Authentication Algorithm

OFF

OFF

Pre-Shared Key

SHA-1

SH A2-384

~

#### 3.) Create IPSec Policy

| ,                                             | ,                                              |                        | ~~~                             |         | - 5          |       |                |        |           |        |                   |               |         |            |
|-----------------------------------------------|------------------------------------------------|------------------------|---------------------------------|---------|--------------|-------|----------------|--------|-----------|--------|-------------------|---------------|---------|------------|
| VPN » IPSec                                   | VPN » Policie                                  | 5                      |                                 |         |              |       |                |        |           |        |                   |               |         | 00         |
| This page sh<br>policies from<br>Note: Policy | ows the list o<br>this page.<br>with '*' repre | f configu<br>sents a ( | ured IPsec VI<br>Client Policy. | PN poli | cies on the  | e rou | uter. A use    | r can  | also add, | delete | , edit, enable, d | isable and ex | kport I | Psec VPN   |
| IPSec Poli                                    | cies List                                      |                        |                                 |         |              |       |                |        |           |        |                   |               |         |            |
| Show 10                                       | ~ entries [F                                   | tight click            | k on record to                  | get mo  | re options ] |       |                |        |           |        |                   |               |         | ٩          |
| Status                                        | O Name                                         | Θ                      | Backup<br>Tunnel<br>Name        | θ       | Туре         | θ     | IPSec<br>Mode  | ⇔      | Local     | ⇔      | Remote            | ⊖ Auth        | ⇔       | Encr<br>⊖  |
|                                               |                                                |                        |                                 |         |              | No d  | data available | in tab | le        |        |                   |               |         |            |
| Showing 0 to                                  | 0 of 0 entries                                 |                        |                                 |         |              |       |                |        |           |        | [] Fir            | st 🔄 Previou  | IS Nex  | t 🔰 Last 刘 |
| Add New                                       | IPSec Policy                                   |                        |                                 |         |              |       |                |        |           |        |                   |               |         |            |
|                                               |                                                |                        |                                 |         |              |       |                |        |           |        |                   |               |         |            |
| IPSec Pol                                     | licy Config                                    | uratio                 | on                              |         |              |       |                |        |           |        |                   |               |         | X          |
| General                                       |                                                |                        |                                 |         |              |       |                |        |           |        |                   |               |         | Í          |
| Policy N                                      | lame                                           |                        |                                 | VP      | N            |       |                |        |           |        |                   |               |         |            |
| Policy T                                      | уре                                            |                        |                                 | Au      | ito Policy   |       |                | ~      |           |        |                   |               |         |            |
| IP Proto                                      | col Version                                    |                        |                                 | IP      | v4           |       |                | ~      |           |        |                   |               |         |            |
| IKE Vers                                      | ion                                            |                        |                                 | IK      | Ev 1         |       |                | ~      |           |        |                   |               |         |            |
| L2TP Mo                                       | ode                                            |                        |                                 | Ga      | teway        |       |                | ~      |           |        |                   |               |         |            |
| IPSec M                                       | lode                                           |                        |                                 | Tra     | nsport M     | ode   |                |        |           |        |                   |               |         |            |
| Select I                                      | Local Gatew                                    | ау                     |                                 | De      | dicated W    | AN    |                | ~      |           |        |                   |               |         |            |
| Remote                                        | Endpoint                                       |                        |                                 | FC      | DN           |       |                | ~      |           |        |                   |               |         |            |
| IP Addre                                      | ess / FQDN                                     |                        |                                 | 0.      | 0.0.0        |       |                |        |           |        |                   |               |         |            |
| Enable /                                      | Mode Config                                    |                        |                                 |         | OFF          |       |                |        |           |        |                   |               |         |            |
|                                               | B 110                                          |                        |                                 |         |              |       |                |        |           |        |                   |               |         | Save       |
| IPSec Po                                      | licy Confi                                     | urati                  | on                              |         |              |       |                |        |           |        |                   |               | _       |            |
| Enable                                        | Mode Confis                                    | Jurach                 | on                              | _       | OFF          |       |                |        |           |        |                   |               |         | <u>^</u>   |
| Enable                                        | RollOver                                       |                        |                                 |         | OFF          |       |                |        |           |        |                   |               |         |            |
| Protoco                                       | ol                                             |                        |                                 |         | 20           |       |                |        |           |        |                   |               |         |            |
| Enable                                        | Keepalive                                      |                        |                                 |         | OFF          |       |                |        |           |        |                   |               |         |            |
| Phase 1/                                      | IKE SA Para                                    | meter                  | c)                              |         |              |       |                |        |           |        |                   |               |         |            |
| Exchar                                        | nge Mode                                       | meter                  | 3)                              | M       | lain         |       |                | ~      |           |        |                   |               |         |            |
| Direct                                        | ion / Type                                     |                        |                                 | в       | oth          |       |                | ~      |           |        |                   |               |         |            |
| Nat Tr                                        | aversal                                        |                        |                                 |         | DN 111       |       |                |        |           |        |                   |               |         |            |
| NAT Ke                                        | eep Alive Fre                                  | quenc                  | y                               | 2       | 0            |       |                |        | Seconds   | 5      |                   |               |         |            |
| Local                                         | ldentifier Ty                                  | pe                     |                                 | L       | ocal Wan I   | P     |                | ~      |           |        |                   |               |         |            |
| Remot                                         | e Identifier                                   | Туре                   |                                 | F       | QDN          |       |                | ~      |           |        |                   |               |         |            |
| Remot                                         | e Identifier                                   |                        |                                 | 0       | .0.0.0       |       |                |        |           |        |                   |               |         |            |
|                                               |                                                |                        |                                 |         |              |       |                |        |           |        |                   |               |         | Save       |
| IPSec D                                       | olicy Confi                                    | gurati                 | ion                             |         |              | _     |                |        |           |        |                   |               | _       |            |
| Remo                                          | te Identifier                                  | Baraci                 |                                 |         | 0.0.0        |       |                |        |           |        |                   |               |         |            |
| Encryp                                        | otion Algori                                   | thm                    |                                 |         |              |       |                |        |           |        |                   | _             |         |            |
| DES                                           | 100                                            |                        |                                 |         | OFF          |       | 3DES           |        |           |        | ON                |               |         |            |
| AES -                                         | 128                                            |                        |                                 | ON      |              |       | AES-192        |        |           |        | 0                 | Ŧ             |         |            |
| AES-                                          | 200                                            |                        |                                 |         | OFF          |       |                |        |           |        |                   |               |         |            |
| BLOW                                          | FISH                                           |                        |                                 |         | DEE          |       |                |        |           |        |                   |               |         |            |

- 4 -

ON III

Save

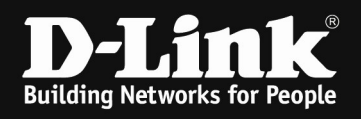

| IPSec Policy Configuration                     |                       |                       |                 |         |              | ×             |
|------------------------------------------------|-----------------------|-----------------------|-----------------|---------|--------------|---------------|
| Authentication Method                          | Pre-Shared Ke         | ey 🗸                  |                 |         |              | ^             |
| Pre-Shared Key                                 | l2tpvpn123            | []                    | .ength: 8 - 49] |         |              |               |
| Diffie-Hellman (DH) Group                      | Group 2 (1024         | + bit) 🗸              |                 |         |              |               |
| SA-Lifetime                                    | 28800                 | [Range: 300 - 604800] | Seconds         |         |              |               |
| Enable Dead Peer Detection                     | OFF                   |                       |                 |         |              |               |
| Extended Authentication                        | None                  | ~                     |                 |         |              |               |
| Phase2-(Auto Policy Parameters)<br>SA Lifetime | 3600                  | Seconds 🗸             |                 |         |              |               |
| Encryption Algorithm                           |                       |                       |                 |         |              |               |
| DES                                            | OFF                   | None                  |                 | OFF     |              |               |
| 3DE S                                          | ON THE                | AES-128               |                 | ON [11] |              |               |
| 155 400                                        |                       | 150.057               |                 |         |              | ¥             |
|                                                |                       |                       |                 |         |              | Save          |
| IPSec Policy Configuration                     |                       |                       |                 |         |              | ×             |
| DES                                            | OFF                   | None                  |                 | OFF     |              | ^             |
| 3DE S                                          | ON THE                | AES-128               |                 | ON 111  |              |               |
| AES-192                                        | OFF                   | AES-256               |                 | OFF     |              |               |
| TWOFISH (128)                                  | OFF                   | TWOFISH (192)         |                 | OFF     |              |               |
| TWOFISH (256)                                  | OFF                   |                       |                 |         |              |               |
| BLOWFISH                                       | OFF                   |                       |                 |         |              |               |
| CAST128                                        | OFF                   |                       |                 |         |              |               |
| Integrity Algorithm<br>MD5                     | OFF                   | SHA-1                 |                 | ON THE  |              |               |
| SHA2-224                                       | OFF                   | SHA2-256              |                 | OFF     |              |               |
| SHA2-384                                       | OFF                   | SHA2-512              |                 | OFF     |              |               |
| PFS Kev Group                                  | OFF                   |                       |                 |         |              | ~             |
|                                                |                       |                       |                 |         |              | Save          |
|                                                |                       |                       |                 |         |              |               |
| IPSec Policies List                            |                       |                       |                 |         |              |               |
| Show 10 × entries [Right click on record       | to get more options 1 |                       |                 |         | _            | Q             |
| Status Name Rackup                             | Tuno                  | IPSoc                 | Local           | Pamata  | Auth         | Ener          |
| O ⊖ Tunnel<br>Name                             | e e                   | Mode O                | eocat           | emote   | e            | Elici         |
| Enabled VPN* None                              | Auto Policy           | Transport Mode        | Any             | Any     | SHA1         | 3DES AES-128  |
| Showing 1 to 1 of 1 entries                    |                       |                       |                 | K First | ↓ Previous 1 | Next > Last > |
| Add New IPSec Policy                           |                       |                       |                 |         |              |               |

The Pre-Shared Key you later need to enter at Windows 10 VPN creation site.

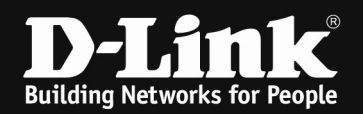

# 4.) Setup Windows 10

a. Go to Network settings and create a new connection

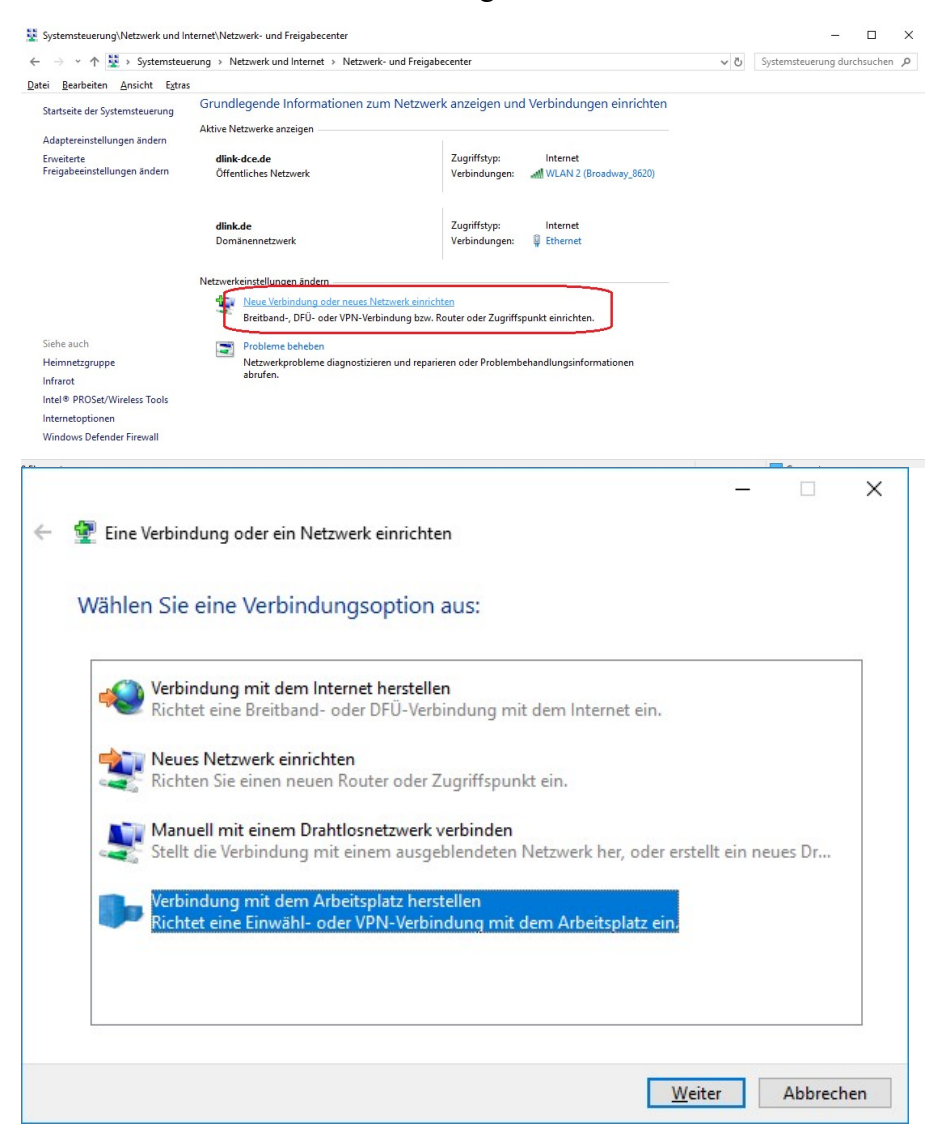

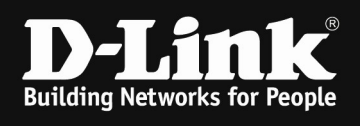

| 🔶 📠 Verbindu                                                                                                    |                                                                                                    |                                                                                                    |                                                                                                   |                                                                                                    |                                                    |                                              |                                                                                                    |
|----------------------------------------------------------------------------------------------------|----------------------------------------------------------------------------------------------------|----------------------------------------------------------------------------------------------------|---------------------------------------------------------------------------------------------------|----------------------------------------------------------------------------------------------------|----------------------------------------------------|----------------------------------------------|----------------------------------------------------------------------------------------------------|
|                                                                                                    | ung mit dem                                                                                                    | Arbeitsplatz herste                                                                                                    | ellen                                                                                             |                                                                                                    |                                                    | _                                            |                                                                                                    |
| Wie möc                                                                                                    | hten Sie ei                                                                                                    | ne Verbindun                                                                                                    | ng herst                                                                                          | ellen?                                                                                                    |                                                    |                                              |                                                                                                    |
| → Die<br>Verbii<br>herst                                                                                                    | Internetve<br>ndung über e<br>ellen.                                                                                                    | rbindung (VP<br>in VPN-Netzwerk                                                                                                    | N) verv<br>(VPN=Vir                                                                               | venden<br>tuelles privates                                                                                                    | Netzwerk) du                                       | ırch das İn                                  | iternet                                                                                                    |
| i.                                                                                                    | ]                                                                                                    | - 🥥                                                                                                    |                                                                                                   | _ 🜗                                                                                                    | •                                                  |                                              |                                                                                                    |
| → <u>D</u> irek<br>Direk<br>verwa                                                                                                    | kt wählen<br>te Verbindung<br>enden.                                                                                                    | ) durch Wählen ei<br>                                                                                                    | iner Telefo                                                                                       | onnummer hers                                                                                                    | tellen, ohne o                                     | das Interne                                  | et zu                                                                                                    |
|                                                                                                    |                                                                                                    |                                                                                                    |                                                                                                   |                                                                                                    |                                                    | [                                            | Abbrechen                                                                                                    |
|                                                                                                    |                                                                                                    |                                                                                                    |                                                                                                   |                                                                                                    | ×                                                  |                                              | ×                                                                                                    |
| 🔶 <u>I</u> Verbindung                                                                                                    | g mit dem Arbe                                                                                                    | itsplatz herstellen                                                                                                    |                                                                                                   |                                                                                                    |                                                    |                                              |                                                                                                    |
|                                                                                                    | P 1                                                                                                    |                                                                                                    |                                                                                                   |                                                                                                    | 000000                                             |                                              |                                                                                                    |
| Geben Sie                                                                                                    | die Internet                                                                                                    | adresse zum He                                                                                                    | erstellen                                                                                         | einer Verbind                                                                                                    | dung ein.                                          |                                              |                                                                                                    |
| Diese Adresse                                                                                                    | können Sie vor                                                                                                    | n Netzwerkadminist                                                                                                    | rator erhalt                                                                                      | ten.                                                                                                    |                                                    |                                              |                                                                                                    |
| Internetadress                                                                                                    | e:                                                                                                    | 192.168.10.254                                                                                                    |                                                                                                   |                                                                                                    |                                                    |                                              |                                                                                                    |
| Ziel <u>n</u> ame:                                                                                                    |                                                                                                    | Test-L2TP-IPSEC                                                                                                    |                                                                                                   |                                                                                                    |                                                    |                                              |                                                                                                    |
| 🗌 Eine <u>S</u> r                                                                                                    | martcard verwe<br>Idedaten speich<br>en Benutzern ei                                                                                                    | nden<br>Iern<br>Jauben, diese Verbin                                                                                                    | ndung zu ve                                                                                       | erwenden                                                                                                    |                                                    |                                              |                                                                                                    |
| ☑ Anmel<br>♥ □ <u>A</u> ndere<br>Erlaubi                                                                                                    | t jedem, der Zu                                                                                                    | gang zu diesem Cor                                                                                                    | mputer hat                                                                                        | , diese Verbindun                                                                                                    | g zu verwender                                     |                                              |                                                                                                    |
| 🗹 Anmel<br>💎 🗋 Andere<br>Erlaubi                                                                                                    | t jedem, der Zu                                                                                                    | gang zu diesem Cor                                                                                                    | mputer hat,                                                                                       | , diese Verbindun                                                                                                    | g zu verwender                                     | Abbrechen                                    |                                                                                                    |
| Anmel                                                                                                    | t jedem, der Zu                                                                                                    | DNL or ID                                                                                                    | mputer hat                                                                                        | diese Verbindun                                                                                                    | g zu verwender                                     | Abbrechen                                    | 2005                                                                                                    |
| Anmel Ander Erlaubt                                                                                                    | t jedem, der Zu<br>the FQ                                                                                                    | DN or IP A                                                                                                    | Addre                                                                                             | diese Verbindun                                                                                                    | g zu verwender<br>stellen                          | Abbrechen<br>Addı                            | ess<br>×                                                                                                    |
| Anmel  Ander  Ander  Erlaub  September  Systemsteuerung/Netzreck und Ir  Systemsteuerung/Netzreck und Ir  Systemsteuerung/Netzreck und Ir  Systemsteuerung/Netzreck und Ir  Systemsteuerung/Netzreck und Ir  Systemsteuerung/Netzreck und Ir  Systemsteuerung/Netzreck und Ir  Systemsteuerung/Netzreck und Ir  Systemsteuerung/Netzreck und Ir  Systemsteuerung/Netzreck und Ir  Systemsteuerung/Netzreck und Ir  Systemsteuerung/Netzreck und Ir  Systemsteuerung/Netzreck und Ir  Systemsteuerung/Netzreck und Ir  Ander  Systemsteuerung/Netzreck und Ir  Systemsteuerung/Netzreck und Ir  Ander  Systemsteuerung/Netzreck und Ir  Systemsteuerung/Netzreck und Ir  Systemsteue | t jedem, der Zu<br>the the FQ<br>tenetNetzwerk- und Frei<br>erung > Netzwerk und Frei<br>s                                                                                                    | DN or IP A                                                                                                    | Addre                                                                                             | diese Verbindun                                                                                                    | g zu verwender<br>stellen<br>N Server<br>v 8 Syste | Abbrechen<br>Addı<br>                        | Cess<br>uchen P                                                                                                    |
| Anmel     Anmel     Ander     Ander           | t jedem, der Zu t jedem, der Zu t der Kingen der Kingen terretNitzwerk- und Fre erung > Netzwerk und fre Grundlegende Infr Aktive Netzwerke anzeis                                                                                                    | DN or IP A<br>petcenter<br>and > Netzwerk- und Friegabece<br>an                                                                                                    | Addre                                                                                             | , diese Verbindun<br><u>Er</u><br>SS AS VPN                                                                                                    | g zu verwender<br>stellen<br>N Server              | Abbrechen<br>Addı<br>ımsteuerung durche      | I CESS                                                                                                    |
| ☑ Anmel ☑ Anmel ☑ Ander ☑ Erlaub ☑ Define here ☑ Systemisteurung Vietzwetz und It ☑ Systemisteurung ☑ Adstreicht Egra ☑ Starteit der Systemisteurung Inderteintellungen inden Erweitte Freigibeinstellungen inden                                                                                                    | t jedem, der Zu<br>the the FQ<br>ntenstNetzweic und fre<br>eung > Netzweic und fre<br>Grundlegende Info<br>Attive Netzweick anzei<br>dimk decede<br>Offentliche Netzwei                                                                                                    | DN or IP A<br>petecenter<br>errnet > Netzwerk- und Freigabece<br>err<br>*                                                                                                    | Addre anzeigen und V Zugriffstyp:                                                                 | stanting of the second second | g zu verwender<br>stellen<br>V Server              | Abbrechen<br>Addır<br>-<br>msteuerung durcht | L<br>TESS<br>□ ×<br>Nuchen p                                                                                                    |
| Anmel  Ander  Ander  Character  Ander  Character  Ander  Character  Ander  And | t jedem, der Zu<br>t jedem, der Zu<br>t <u>the FQ</u><br>nternetNetzweich- und Frei<br>erung > Netzweich und Frei<br><sup>5</sup><br>Grundlegende Info<br>Attive Netzweick anzeig<br><u>dink der</u><br>Dominiermetzweick<br><u>dink.de</u>                                                                                                    | DN or IP A<br>pabecenter<br>rmationen zum Netzwerk a<br>en<br>*                                                                                                    | Addre Addre oter anzeigen und V Zugriftstyp: Verbindungen: Verbindungen:                          | ediese Verbindun<br>Err<br>SS as VP1<br>ferbindungen einrichten<br>ferbindungen einrichten<br>(Internet<br>WLAN 2 (Broadwey, 5620)<br>Internet                                                                                                    | g zu verwender<br>stellen<br>N Server<br>v 0 Syst  | Abbrechen<br>r Adda<br>                      | Cess<br>unchen p                                                                                                    |
| <ul> <li>Anmel</li> <li>Ander</li> <li>Ander</li> <li>Erlaub</li> </ul> Define here Systemsteuerung Vetzweit und Ir <ul> <li>→ · · · · · · · · · · · · · · · · · · ·</li></ul>                                                                                                    | t jedem, der Zu<br>t jedem, der Zu<br>t jedem, der Zu<br>t jedem, der Zu<br>t der State<br>t der Statett der Statett der Statett der Statett der Statett der Statett der Statett der Statett der Statett der Statett der Statett der Statett der Statett der Statett der | DN or IP A paterent patternet patternet paterent patternet paterent pateren | Addre Addre anzeigen und V Zugriftstyp: Verbindungen:                                             | diese Verbindun<br>Ers<br>SS AS VPN<br>ferbindungen einrichter<br>internet<br>witzenet<br>Erbernet<br>witzenet<br>witzenet<br>witzenet<br>witzenet.                                                                                                    | g zu verwender<br>stellen<br>N Server              | Abbrechen<br>Addı<br>mateuerung durche       | inclusion of the second second |
| Anmel Ander Ander Ander Character Ander Ander Character Character | t jedem, der Zu<br>t jedem, der Zu<br>t jedem, der Zu<br>ternetNetzweis- und Frei<br>erung > Netzweis und Frei<br>Grundlegende Info<br>Attive Netzweis anzeig<br>dink.de.de<br>Offentliches Netzwei<br>dink.de<br>Dominennetzweis<br>Mezwerkprot<br>Netzwerknoten<br>Weitwerkinstellungen<br>Weitwerkinstellungen<br>Weitwerkinstellungen<br>Weitwerkinstellungen<br>Weitwerkinstellungen<br>Netzwerkinstellungen                                                                                                    | gang zu diesem Cor<br>DN or IP A<br>peccenter<br>enet - Netzwerk- und Freigebere<br>en<br>* 2<br>* 2<br>ndem<br>ndem<br>Ing oder neuer Netzwerk einrichten<br>3- oder VPN-Verbindung bzw. Roat<br>een<br>leme diagnostibieren und reparieren                                                                                                    | Addre Addre anter anzeigen und V Zugriffstyn: Verbindungen: , , , , , , , , , , , , , , , , , , , | diese Verbindun<br>Er<br>ss as VP<br>ferbindungen einrichten<br>ferbindungen einrichten<br>di WLAN 2 (Broadwey, 8520)<br>internet<br>internet<br>htt einrichten.<br>andlungsinformationen                                                                                                    | g zu verwender                                     | Abbrechen<br>r Adda<br>msteuerung durche     | Cess<br>uchen p                                                                                                    |

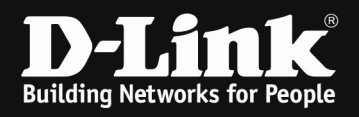

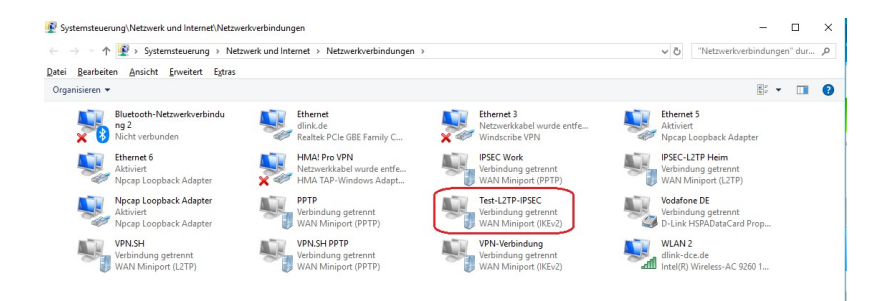

Modify now the freshly created VPN, since it's currently on auto and not L2TP/IPSec.

| lgemein                                                                                                    | Optionen                                                                                                    | Sicherheit                                                                                                    | Netzwerk                                                                                                    | Freigabe                                                                                           | e                                                                                          |         |
|----------------------------------------------------------------------------------------------------|----------------------------------------------------------------------------------------------------|----------------------------------------------------------------------------------------------------|----------------------------------------------------------------------------------------------------|----------------------------------------------------------------------------------------------------|--------------------------------------------------------------------------------------------|---------|
| <u>H</u> ostname<br>157.54.0.                                                                                                    | e oder IP-Ar<br>1 oder 3ffe                                                                                                    | dresse des Z<br>:1234::1111)                                                                                                    | ù <mark>els (z.B.</mark> mi<br>:                                                                                                    | crosoft.cor                                                                                        | n oder                                                                                     |         |
| 192.168.                                                                                                    | 10.254                                                                                                    |                                                                                                    |                                                                                                    |                                                                                                    |                                                                                            | ٦       |
| Erste Ve                                                                                                    | erbindung                                                                                                    |                                                                                                    |                                                                                                    |                                                                                                    |                                                                                            |         |
| Windo<br>Netzw<br>wird, v                                                                                                    | ws kann zu<br>erken, wie<br>rirtuelle Verl                                                                                                    | uerst Verbind<br>dem Internet<br>bindungen af                                                                                                    | ungen zu ö<br>, herstellen<br>ufzubauen.                                                                                                  | ffentlichen<br>, bevor ver                                                                         | rsucht                                                                                     |         |
| An An                                                                                                    | dere Verbin                                                                                                    | idung zuerst                                                                                                    | wählen:                                                                                                    |                                                                                                    | ~                                                                                          |         |
| latenschu                                                                                                    | <u>itzbestimmi</u>                                                                                                    | <u>ingen</u>                                                                                                    |                                                                                                    |                                                                                                    |                                                                                            |         |
|                                                                                                    |                                                                                                    |                                                                                                    |                                                                                                    |                                                                                                    |                                                                                            |         |
| Eigenso                                                                                                    | :haften vo                                                                                                    | n Test-L2T                                                                                                    | P-IPSEC                                                                                                    | ОК                                                                                                 | Abbrech                                                                                    | en      |
| Eigenso<br>gemein<br>/ <u>PN-Tvn:</u><br>Layer-2-1                                                                                                    | chaften vo<br>Optionen<br>Funneling-F                                                                                                    | n Test-L2TI<br>Sicherheit<br>Irotokoll mit I                                                                                                    | P-IPSEC<br>Netzwerk                                                                                                    | OK<br>Freigab<br>P/IPsec)                                                                          | Abbrech                                                                                    | en      |
| Eigenso<br>gemein<br>/PN-Tvn:<br>Layer-2-T                                                                                                    | chaften vo<br>Optionen<br>Funneling-F                                                                                                    | in Test-L2TI<br>Sicherheit<br>Protokoll mit I                                                                                                    | P-IPSEC<br>Netzwerk<br>Psec (L2TI                                                                                                    | OK<br>Freigab<br>?/IPsec)<br>weiterte E                                                            | Abbrech                                                                                    | en      |
| Eigenso<br>gemein<br>/PN-Tvn<br>Layer-2-T<br>Qatenvers<br>Optional                                                                                                    | chaften vo<br>Optionen<br>Funneling-F<br>schlüsselur<br>(Verbindun                                                                                                    | in Test-L2TI<br>Sicherheit<br>Protokoll mit I<br>ig:<br>g auch ohne                                                                                                    | P-IPSEC<br>Netzwerk<br>Psec (L2T)                                                                                                    | OK<br>Freigab<br>2/IPsec)<br>weterte <u>Ei</u><br>selung)                                          | Abbrech<br>e<br>instellungen                                                               |         |
| Eigenso<br>gemein<br>/PN-Txn:<br>Layer-2-1<br>Qatenvers<br>Optional<br>Authent                                                                                                    | chaften vo<br>Optionen<br>Funneling-F<br>schlüsselur<br>(Verbindun<br>ifizierung                                                                                                    | in Test-L2TI<br>Sicherheit<br>Irotokoll mit I<br>ig:<br>g auch ohne                                                                                                    | P-IPSEC<br>Netzwerk<br>Psec (L2TI                                                                                                    | OK<br>Freigab<br>P/IPsec)<br>weiterte <u>B</u><br>selung)                                          | e                                                                                          | en<br>V |
| Eigenso<br>gemein<br>/PN-Txn<br>Layer-2-1<br>Qatenvers<br>Optional<br>Authent<br>O Exter                                                                                                    | chaften vo<br>Optionen<br>Funneling-F<br>schlüsselur<br>(Verbindun<br>ifizierung<br>nsible-Auth                                                                                                   | in Test-L2TI<br>Sicherheit<br>Irotokoll mit I<br>ig:<br>g auch ohne<br>entication-Pr                                                                                               | P-IPSEC<br>Netzwerk<br>Psec (L2TI<br>E<br>v Verschlüs                                                                                     | OK<br>Freigab<br>?/IPsec)<br>weiterte <u>E</u><br>selung)<br>P) verwend                            | Abbrech<br>e<br>instellungen                                                               |         |
| Eigenso<br>gemein<br>/PN-Tvo:<br>Layer-2-1<br>Qatenvers<br>Optional<br>Authent<br>O Exter                                                                                                    | chaften vo<br>Optionen<br>Funneling-F<br>schlüsselur<br>(Verbindun<br>fizierung<br>nsible-Auth                                                                                                    | in Test-L2TI<br>Sicherheit<br>Irotokoll mit I<br>Ig:<br>g auch ohne<br>entication-Pr                                                                                               | P-IPSEC<br>Netzwerk<br>Psec (L2TI<br>E<br>Verschlüs<br>otokoll (EA                                                                        | OK<br>Freigab<br>P/IPsec)<br>weiterte <u>B</u><br>selung)<br>P) verwend                            | Abbrech<br>e<br>instellunger                                                               |         |
| Eigenso<br>gemein<br>/PN-Tvn:<br>Layer-2-1<br>Datenvers<br>Optional<br>Authent<br>O Exter                                                                                                    | Chaften vo<br>Optionen<br>Funneling-F<br>schlüsselur<br>(Verbindun<br>ifizierung<br>nsible-Auth                                                                                                   | in Test-L2TI<br>Sicherheit<br>Irotokoll mit I<br>ig:<br>g auch ohne<br>entication-Pr                                                                                               | P-IPSEC<br>Netzwerk<br>Psec (L2TI<br>E<br>Verschlüs<br>otokoll (EA                                                                        | OK<br>Freigab<br>P/IPsec)<br>weiterte <u>B</u><br>selung)<br>P) verwend<br>Eigens                  | Abbrech<br>e<br>instellunger<br>den                                                        |         |
| Eigenso<br>gemein<br>/PN-Tvn:<br>Layer-2-1<br>Qatenvers<br>Optional<br>Authent<br>O Exter                                                                                                    | Chaften vo<br>Optionen<br>Funneling-F<br>schlüsselur<br>(Verbindun<br>fizierung<br>nsible-Auth                                                                                                    | in Test-L2TI<br>Sicherheit<br>Instokoll mit I<br>ig:<br>g auch ohne<br>entication-Pr                                                                                               | P-IPSEC<br>Netzwerk<br>Psec (L2TI<br>Psec (L2TI<br>v Verschlüs<br>otokoll (EA                                                             | OK<br>Freigab<br>P/IPsec)<br>weiterte <u>B</u><br>selung)<br>P) verwend<br>Eigens                  | Abbrech<br>e<br>instellunger<br>den                                                        | en<br>V |
| Eigenso<br>gemein<br>/PN-Tyn:<br>Layer-2-1<br>2atenvers<br>Optional<br>Authent<br>O Exter                                                                                                    | Chaften vo<br>Optionen<br>Funneling-F<br>schlüsselur<br>(Verbindun<br>ifizierung<br>nsible-Auth                                                                                                   | n Test-L2TI<br>Sicherheit<br>Indtokoll mit I<br>Ing:<br>g auch ohne<br>entication-Pr<br>colle zulasse                                                                              | P-IPSEC<br>Netzwerk<br>Psec (L2TI<br>Psec (L2TI<br>v Verschlüs<br>otokoll (EA                                                             | OK<br>Freigab<br>P/IPsec)<br>weiterte E<br>selung)<br>P) verwend<br>Eigens                         | e<br>instellunger<br>den                                                                   |         |
| Eigensco<br>gemein<br>/PN_Iva:<br>Layer-2-1<br>Qatenvers<br>Optional<br>Authent<br>Exter                                                                                                    | chaften vo<br>Optionen<br>Iunneling-F<br>schlüsselur<br>(Verbindun<br>fizierung<br>nsible-Auth<br>ande <u>P</u> rotoł                                                                             | in Test-L2TI<br>Sicherheit<br>Instokoll mit I<br>ing:<br>g auch ohne<br>entication-Pr<br>kolle zulasse<br>seltes Kennv                                                             | P-IPSEC<br>Netzwerk<br>Psec (L2TI<br>Verschlüs<br>otokoll (EA<br>n<br>vort (PAP)                                                          | OK<br>Freigab<br>2/IPsec)<br>weiterte Ej<br>selung)<br>P) verwend<br>Eigens                        | Abbrech<br>e<br>instellunger<br>den                                                        | en<br>Y |
| Eigenso<br>gemein<br>/PN-Tvn:<br>Layer-2-1<br>Qatenvers-2-1<br>Qatenvers-                                  | Chaften vo<br>Optionen<br>Funneling-F<br>schlüsselur<br>(Verbindun<br>fizierung<br>nsible-Auth<br>ande <u>P</u> rotol<br>nverschlüs<br>hallenge H                                                 | in Test-L2TI<br>Sicherheit<br>Irotokoll mit I<br>ing:<br>g auch ohne<br>entication-Pr<br>kolle zulasse<br>seites Kennv<br>andahake Ai                                              | P-IPSEC<br>Netzwerk<br>Psec (L2TI<br>Verschlüs<br>otokoll (EA<br>n<br>vort (PAP)<br>uthenticatio                                          | OK<br>Freigab<br>P/IPsec)<br>weiterte E<br>selung)<br>P) verwend<br>Eigens<br>n-Protokol           | Abbrech<br>e<br>instellunger<br>den<br>schaften                                            | en v    |
| Eigenso<br>gemein<br>/PN-Tvn:<br>Layer-2-1<br>Qatenver-2-1<br>Qatenver-2 | Chaften vo<br>Optionen<br>Funneling-F<br>schlüsselur<br>(Verbindun<br>fizierung<br>nsible-Auth<br>ande <u>P</u> rotol<br>nverschlüs<br>hallenge H<br>licrosoft C <u>H</u>                         | in Test-L2TI<br>Sicherheit<br>Irotokoll mit I<br>ig:<br>g auch ohne<br>entication-Pr<br>kolle zulasse<br>seltes Kennv<br>andahake Ai<br>(AP, Version                               | P-IPSEC<br>Netzwerk<br>Psec (L2TI<br>Psec (L2TI<br>e Verschlüs<br>otokoll (EA<br>n<br>wort (PAP)<br>uthenticatio<br>2 (MS-CH/             | OK<br>Freigab<br>P/IPsec)<br>weiterte D<br>selung)<br>P) verwend<br>Eigens<br>n-Protokol<br>AP v2) | Abbrech<br>e<br>instellunger<br>den<br>schaften                                            | en v    |
| Eigensco<br>gemein<br>/PN-Two:<br>Layer-2-1<br>Qatenvers<br>Optional<br>Authent<br>Egter                                                                                                    | Chaften vo<br>Optionen<br>Funneling-F<br>schlüsselur<br>(Verbindun<br>fizierung<br>msible-Auth<br>ende <u>P</u> rotol<br>nverschlüs<br>hallenge H<br>licorosoft C <u>F</u><br>Automati<br>Kennwor | in Test-L2TI<br>Sicherheit<br>Intokoll mit I<br>ig:<br>g auch ohne<br>entication-Pr<br>kolle zulasse<br>seites Kennv<br>andshake Ar<br>(AP, Version<br>sch eigenen<br>t (und Domä  | P-IPSEC<br>Netzwerk<br>Psec (L2TI<br>Verschlüs<br>otokoll (EA<br>n<br>watt (PAP)<br>uthenticatio<br>2 (MS-CH/<br>Windows-<br>ne, falls vo | OK<br>Freigab<br>P//Psec)<br>P) verwende<br>Eigenes<br>Eigenes<br>P v2)<br>Anmeldenen<br>v2)       | Abbrech<br>e<br>instellunger<br>den<br>ischaften<br>i (CHAP)<br>amen und<br>verwenden      | en      |
| Eigenso<br>gemein<br>/PN-Twz<br>Layer-2-1<br>Qatenvers<br>Optional<br>Authent<br>Egter                                                                                                    | Chaften vo<br>Optionen<br>Funneling-F<br>schlüsselur<br>(Verbindun<br>ifizierung<br>nsible-Auth<br>ande Protol<br>nverschlüs<br>hallenge H<br>licrosoft C <u>F</u><br>Automati<br>Kennwor         | in Test-L2TI<br>Sicherheit<br>Irotokoll mit I<br>ig:<br>g auch ohne<br>entication-Pr<br>kolle zulasse<br>seltes Kenny<br>andahake A<br>igAP, Version<br>sch eigenen<br>t (und Domä | P-IPSEC<br>Netzwerk<br>Psec (L2TI<br>Verschlüs<br>otokoll (EA<br>n<br>wort (PAP)<br>uthenticatio<br>2 (MS-CH/<br>Windows-<br>ne, falls vo | OK<br>Freigab<br>P//Psec)<br>P) verwenter<br>Eigene<br>Eigene<br>Eigene                            | Abbrech<br>e<br>instellunger<br>den<br>v<br>schaften<br>II (CHAP)<br>amen und<br>rerwenden | en v    |

Change the existing "auto" value to L2TP with IPSec and then modify/enter within the extended settings the previously created IPSec Policy Sectet.

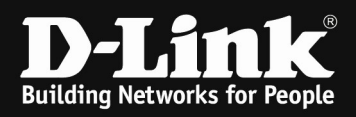

| weiterte Eige                         | nschaften                           |                                  |             |                 |            |
|---------------------------------------|-------------------------------------|----------------------------------|-------------|-----------------|------------|
| .2TP                                  |                                     |                                  |             |                 |            |
| • Vorinstalli                         | erten Schlüss                       | el für Auther                    | ntifizieru  | ung verwend     | den        |
| <u>S</u> chlüssel                     | l2tpvpn1                            | 23                               |             |                 |            |
| ○ <u>Z</u> ertifikat                  | für die Authe                       | entifizierung v                  | erwend      | den             |            |
| Die <u>N</u> a<br>überp               | men- und Ve<br>rüfen                | rwendungsa                       | ttribute    | des Serverz     | ertifikats |
|                                       |                                     |                                  |             |                 |            |
|                                       |                                     |                                  |             |                 |            |
|                                       |                                     |                                  |             | OK              | Abbrechen  |
| Eigenschaften                         | von Test-L2TP                       | -IPSEC                           |             | ×               |            |
| Igemein Optione                       | n Sicherheit                        | Netzwerk Frei                    | gabe        |                 |            |
| VPN- <u>I</u> yp:<br>Laver-2-Tunnelin | -Protokoll mit IP                   | eec (1 2TP/IPee                  | 2)          | ~               |            |
| Layer 2 Tarment                       | g i rotokon mit m                   | Frweitert                        | e Finetallı | ungen           |            |
| <u>D</u> atenverschlüsse              | lung:                               | Linoloit                         |             | angon           |            |
| Maximale (Verbin                      | dung trennen, fa                    | Ils Server <mark>d</mark> ies al | olehnt)     | ~               |            |
|                                       | thantiantian Dra                    | takall (EAP) yan                 | uandan      |                 |            |
|                                       | interlucation-rio                   | lokoli (EAF) verv                | venuen      | ~               |            |
|                                       |                                     | Eid                              | genschaft   | en              |            |
| Folgende Pro                          | tokolle zulassen                    | -                                |             |                 |            |
|                                       |                                     |                                  |             |                 |            |
|                                       | üsseltes Kennw                      | ort (PAP)                        |             |                 |            |
|                                       | Handshake Aut                       | hentication-Prot                 | okoll (CH/  | AP)             |            |
| Microsoft                             | CHAP, Version 2                     | (MS-CHAP v2)                     |             |                 |            |
| Autom                                 |                                     | Windows-Anmelo                   | enamen      | und             |            |
| Nenny                                 | vort (und Domän                     | e, falls vorhande                | n) verwei   | nden            |            |
| Kenny                                 | atisch eigenen i<br>vort (und Domän | e, falls vorhande<br>OK          | n) verwei   | nden<br>brechen |            |

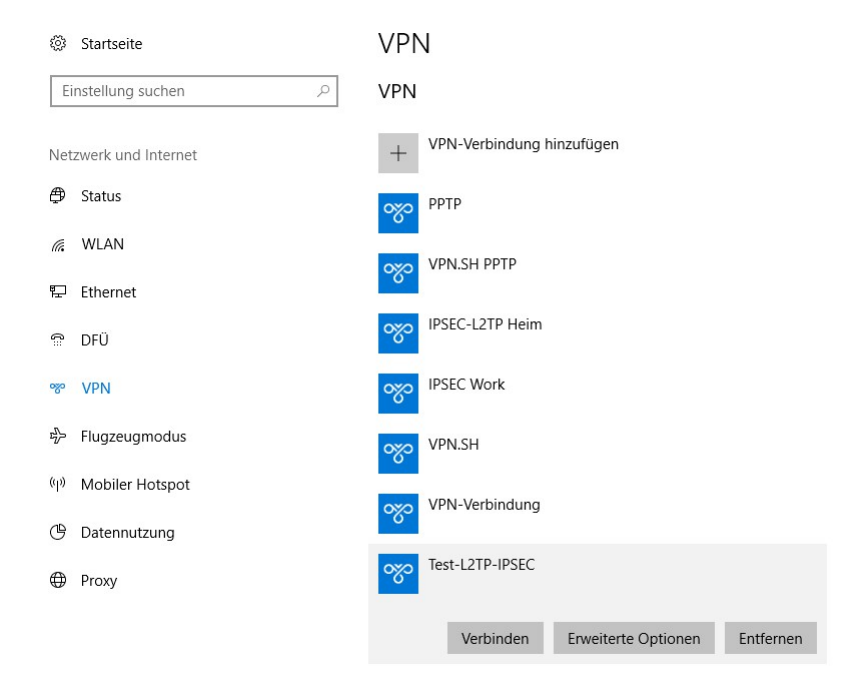

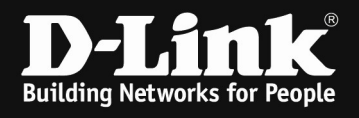

| Benutzername                                                                                                    | e                                                                                                    |                                                                                                    |          |                                                                                                    |
|----------------------------------------------------------------------------------------------------|----------------------------------------------------------------------------------------------------|----------------------------------------------------------------------------------------------------|----------|----------------------------------------------------------------------------------------------------|
| Kennwort                                                                                                    |                                                                                                    |                                                                                                    |          |                                                                                                    |
| Domäne:                                                                                                    |                                                                                                    |                                                                                                    |          |                                                                                                    |
| C                                                                                                    | Ж                                                                                                    | Abbrechen                                                                                                    |          |                                                                                                    |
|                                                                                                    |                                                                                                    |                                                                                                    |          |                                                                                                    |
| Windows-Sicherhe                                                                                                    | eit                                                                                                    |                                                                                                    | ×        |                                                                                                    |
| Anmelden                                                                                                    |                                                                                                    |                                                                                                    |          |                                                                                                    |
| L2TPUser                                                                                                    |                                                                                                    |                                                                                                    |          |                                                                                                    |
| L2TPUser                                                                                                    |                                                                                                    | ି                                                                                                    |          |                                                                                                    |
| Domäne:                                                                                                    |                                                                                                    |                                                                                                    |          |                                                                                                    |
| C                                                                                                    | ЭК                                                                                                    | Abbrechen                                                                                                    |          |                                                                                                    |
|                                                                                                    |                                                                                                    |                                                                                                    |          |                                                                                                    |
| °~                                                                                                    | Fest-L2TP-IPS                                                                                                    | SEC<br>dung mit "192.168.1                                                                                                    | 0.254″ w | ird hergestellt                                                                                                    |
| ا<br>ب                                                                                                    | Test-L2TP-IPS                                                                                                    | SEC<br>dung mit "192.168.1                                                                                                    | 0.254″ w | ird hergestellt<br>Abbrechen                                                                                                    |
| **************************************                                                                                                    | Verbind                                                                                                    | SEC<br>dung mit "192.168.1                                                                                                    | 0.254″ w | ird hergestellt<br>Abbrechen                                                                                                    |
| teknyon<br>1 Sartsele                                                                                                    | Test-L2TP-IPS                                                                                                    | SEC<br>dung mit "192.168.1                                                                                                    | 0.254″ w | ird hergestellt<br>Abbrechen                                                                                                    |
| teknyen<br>1 Startseke<br>Einstellung suchen                                                                                                    | Test-L2TP-IPS                                                                                                    | SEC<br>dung mit "192.168.1                                                                                                    | 0.254″ w | ird hergestellt<br>Abbrechen                                                                                                    |
| teknyen<br>* Saraele<br>tinstellung suchen<br>stowerk und internet                                                                                                    | Fest-L2TP-IPS                                                                                                    | SEC<br>dung mit "192.168.1                                                                                                    | 0.254″ w | ird hergestellt<br>Abbrechen<br>Verwarte Enstellung<br>Adapteroptionen and<br>Erweitete Freigabeop                                                                                                    |
| telengen<br>tekengen<br>texeek und internet<br>texeek und internet<br>'s Status                                                                                                    | Verbind                                                                                                    | SEC<br>dung mit "192.168.1<br><sup>VPN-Verbindung hinzufügen</sup><br>PSEC Work                                                                                                    | 0.254″ w | ird hergestellt<br>Abbrechen<br>Verwarke Enstellung<br>Adapteroptioner and<br>Erweitene Freigebeop<br>Netzwerk- und Freige                                                                                                    |
| eterry and a startise to a startise to a sta                                                                                                    | Verbine                                                                                                    | SEC<br>dung mit "192.168.1<br>/PN-Verbindung hinzufügen<br>PREC Work<br>uPN-SN PPTP                                                                                                    | 0.254″ w | ird hergestellt<br>Abbrechen<br>Verwardte Einstellung<br>Adapteroptionen and<br>Erweiterte Friegabeop<br>Netzwert- und Freiga<br>Windows-Firewall                                                                                      |
| teknem<br>statusete<br>Eknetek und internet<br>statuset<br>WLAN<br>Ø Ethernet<br>ØG                                                                                                    | Test-L2TP-IPS                                                                                                    | SEC<br>dung mit "192.168.1<br>//Y-Verbindung hinzufügen<br>PSEC Work<br>/PNLSH PPTP<br>PSEC-12TP Heim                                                                                                    | 0.254" w | ird hergestellt<br>Abbrechen<br>Vervarlte Einstellung<br>Adspteroptionen and<br>Erweitente Freigabeop<br>Nitzweit- und Freigal<br>Window-Firewal<br>Haben Sie eine Frage?<br>Hilfe anfordern                                           |
| teknyen<br>2 Saraseke<br>Enstellung suchen<br>tswerk und internet<br>Status<br>VLAN<br>DFD<br>VPN                                                                                                    | Test-L2TP-IPS                                                                                                    | SEC<br>dung mit "192.168.1<br>«PN-Verbindung hinzufügen<br>PSEC Work<br>PSEC Work<br>PSEC-L21P Hem<br>PSEC-L21P Hem                                                                                                    | 0.254″ w | ird hergestellt<br>Abbrechen<br>Verwarte Enstellung<br>Adapteroptionen and<br>Enweiterte Freigaben<br>Nictowerk- und Freigab<br>Windows-Firewall<br>Haben Sie eine Fragef                                                              |
| telungen<br>relangen<br>statusete<br>statuset<br>verkund internet<br>statuset<br>verkund<br>verkund<br>verkun | Fest-L2TP-IPS<br>Verbind<br>VPN<br>P<br>VPN<br>+<br>VPN<br>+<br>VPN                                                                                                    | SEC<br>dung mit "192.168.1<br>//W-Verbindung hinzufligen<br>PSSC Work<br>//WLSI PPTP<br>PSSC-127P Hem<br>//PLSI                                                                                                    | 0.254" w | ird hergestellt<br>Abbrechen<br>Vervante Einstellung<br>Adapteroptione and<br>Eweiterte Freigaber<br>Netzwert- und Freiga<br>Windows-Firewall<br>Haben Sie eine Fragel<br>Hilfe anfordern<br>Machen Sie Windows<br>Fieldback senden    |
| telongen<br>etekongen<br>(* Startselte<br>Statuse<br>VLAN<br>4 Ethernet<br>DF0<br>V VN<br>• Flugzeugmodus<br>• Mobiler Hotspot                                                                                                    | Fest-L2TP-IPS<br>Verbind                                                                                                    | SEC<br>dung mit "192.168.1<br>vPN-Verbindung hinzufigen<br>PSC-Verbindung hinzufigen<br>PSC-12TP Heim<br>vPNLSH<br>PTP                                                                                                    | 0.254" w | ird hergestellt<br>Abbrechen<br>Verwarte Enstellung<br>Adapteroptionen and<br>Erweiterte Freigabeop<br>Netzwerk- und Freiga<br>Windows-Firewal<br>Haben Sie eine Frage!<br>Hille anforden<br>Machen Sie Windows<br>Fieldback senden    |
| telengen<br>statusete<br>statusete<br>statusete<br>statuset<br>statuset<br>sta                                           | Fest-L2TP-IPS<br>Verbind<br>VPN<br>(VPN<br>(VPN)<br>(VPN) | SEC<br>dung mit "192.168.1<br>vPN-Verbindung hinzufugen<br>PSC-UTP Heim<br>vPN.SH PPTP<br>PSC-LITP Heim<br>vPN.SH                                                                                                    | 0.254" w | ird hergestellt<br>Abbrechen<br>Verwardte Enstellung<br>Adapteroptionen and<br>Erweiterte Freigabaop<br>Netzwerk- und Freigal<br>Windows-Firewall<br>Haben Sie eine Fragel<br>Hife antordern<br>Machen Sie Windows<br>Fieldback senden |
| tekingen<br>2: Startseite<br>Status<br>VLAN<br>2: Einernet<br>DFÜ<br>VFN<br>4: Riggzegmodus<br>4: Mobiler Hötspot<br>4: Detomutzung<br>4: Poroy                                                                                                    | VPN                                                                                                    | SEC<br>dung mit "192.168.1<br>dung mit "192.168.1<br>vPN-Verbindung hinzufugen<br>PSC-U2TP Heim<br>vPN-SH PPTP<br>PSC-L2TP Heim<br>vPN-Verbindung<br>text-217-IPSCC                                                                                                    | 0.254" w | ird hergestellt<br>Abbrechen<br>Verwarte Einstelung<br>Adspteroptionen and<br>Erweitente Freigabaop<br>Netzweit- und Freiga<br>Windows-Firewall<br>Haben Sie wine Fragel<br>Hife antordern<br>Machen Sie Windows<br>Freidhack senden   |
| telengen<br>telengen<br>statuseite<br>statuseite<br>vLAN<br>e Einernet<br>DFU<br>VPN<br>Flugzeugmodus<br>koleiter Hotspot<br>batennutzung<br>Proxy                                                                                                    | VPN<br>P<br>Verbind<br>VPN<br>P<br>VPN<br>+<br>C<br>VPN<br>VPN<br>C<br>VPN<br>VPN<br>C<br>VPN<br>VPN<br>VPN<br>C<br>VPN<br>VPN<br>VPN<br>VPN<br>VPN<br>VPN<br>VPN<br>VPN                                                                                                    | SEC<br>dung mit "192.168.1<br>dung mit "192.168.1<br>vPN-Verbindurg hinzufügen<br>PSC-UZP Heim<br>PSC-UZP Heim<br>PSC-UZP Heim<br>PSC-UZP Heim<br>PSC-UZP Heim<br>PSC-UZP Heim<br>PSC-UZP Heim<br>PSC-UZP HEIM<br>PSC-UZP HEIM  | 0.254" w | ird hergestellt<br>Abbrechen<br>Verwarte Einstellung<br>Adapteroptionen änd<br>Erweiterte Freigaber<br>Netzwerk- und Freigal<br>Windows-Firewall<br>Haben Sie eine Frager<br>Hilfe anfordern<br>Freidback senden                       |
| telungen<br>statusete<br>statusete<br>statusete<br>statusete<br>statuset<br>vituenet<br>statuset<br>vituenet<br>status<br>vituenet<br>status<br>status<br>vituenet<br>status<br>status<br>st<br>status<br>status<br>st<br>status<br>st<br>st<br>st<br>st<br>st<br>st<br>st<br>st<br>st<br>st<br>st<br>st<br>st<br>s                                                                                                    | Fest-L2TP-IPS<br>Verbind<br>VPN<br>P<br>VPN<br>+<br>VPN<br>+<br>VPN<br>(<br>W<br>(<br>W<br>(<br>W<br>(<br>W<br>(<br>W<br>(<br>W<br>(<br>W<br>(<br>W<br>(<br>W<br>(                                                                                                    | SEC<br>dung mit "192.168.1<br>dung mit "192.168.1<br>vPN-Verbindurg hinzufligen<br>PSC-127P Hem<br>PSC-127P Hem | 0.254" w | ird hergestellt<br>Abbrechen<br>Vervante Einstellung<br>Adapteroptionn and<br>Eweiterte Freigaber<br>Netzwerk- und Freiga<br>Windows-Firewall<br>Haben Sie eine Fragel<br>Hilfe anfordern<br>Machen Sie Windows<br>Fieldback senden    |
| telengen<br>statseite<br>instellung suchen<br>stanseite<br>stanse<br>stanse<br>vtAn<br>bFU<br>vtNN<br>Pigzeugmodus<br>vtNN<br>Pigzeugmodus<br>pigzeugmodus<br>pigzeugmod                                                                                                    | Fest-L2TP-IPS<br>Verbind                                                                                                    | SEC<br>dung mit "192.168.1<br>dung mit "192.168.1<br>vPN-Verbindung hinzufugen<br>PSC 12/P Heim<br>PSC 12/P Heim<br>PS                               | 0.254" w | ird hergestellt<br>Abbrechen<br>Verwarte Enstellung<br>Adapteroptionen and<br>Erweiterte Freigabeop<br>Netzwert- und Freiga<br>Window-Firewal<br>Haben Sie eine Frage!<br>Hille anforden<br>Machen Sie Windows<br>Fieldhack senden     |